# 智能编程温控器

型号: BAC-002 Zigbee

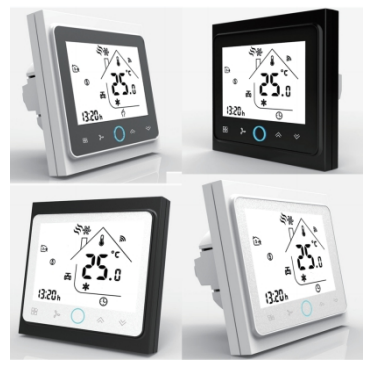

## 安装前请仔细阅读以下条款...

- \* 安装前务必仔细阅读本说明书:
- \* 安装或检修前保持断电:
- \* 请严格按照接线图进行接线;
- \* 不要用力拉排线, 否则会造成损坏;
- \* 不要尝试自行修理设备,我们有提供售后服务;
- \* 安装过程如采用硬塑线,必须事先折弯合适角度。
- \* 确保紧固件适合本设备安装的平面 (石膏、砖表面等。
- \* 为提供清晰效果,示意图用简明图表示。预 期设备和其他需要配件未予显示。
- \* 请再次检查此温控器是否与您的系统匹配
- \* 安装人员必须经过培训或者是有经验人员
- \*安装完后再次对照说明书检查一遍,确认无误

## 包装配件

螺丝 温控器 2pc 1pc 产品说明书 lpc 检验合格证 lpc

## 技术指标

感温元件: NTC 控温精度: ±0.5℃ 控温范围: 5-35℃ 自身功耗: <1.5W 定时误差: <1% 电源电压: 95~240V 50~60Hz 外壳材质: PC+ABS (阻燃) 外形尺寸: 86x86x13.3mm 安装孔距: 60mm (标准) 工作环境: 0-45℃, 5-95%RH (不结露) 存储温度: -5 - 55℃ 防护等级: IP20 显示温度范围: 5~99°C

## 产品概述

BAC-002 触摸按键温控器,适用于中央空调风 机盘管系统或风道系统的室内温度控制。 用户可自行设定运行系统,通过室内温度和设 定温度相比较,对空调系统末端的风机盘管、 电动阀、电动球阀或风阀、供热设备进行开启 和关闭控制,达到调节室内温度、提供舒适及 节能的目的。

尺寸 单位:毫米mm /@@" \ **\*** \* **\*** Ø 50.1 ↓ 侧视图 正视图-----后视图

## 主屏幕显示说明

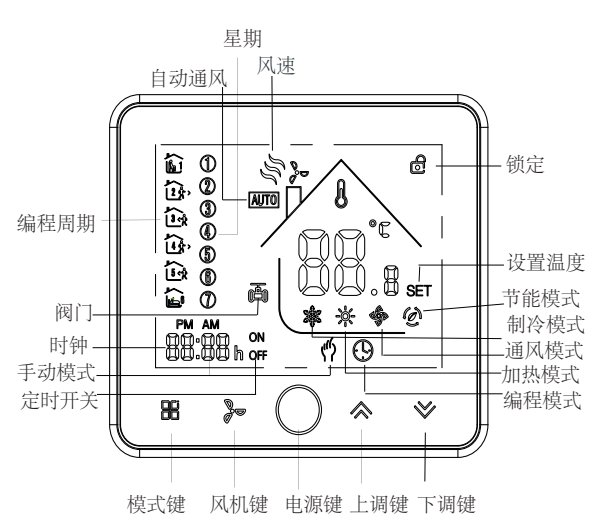

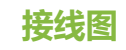

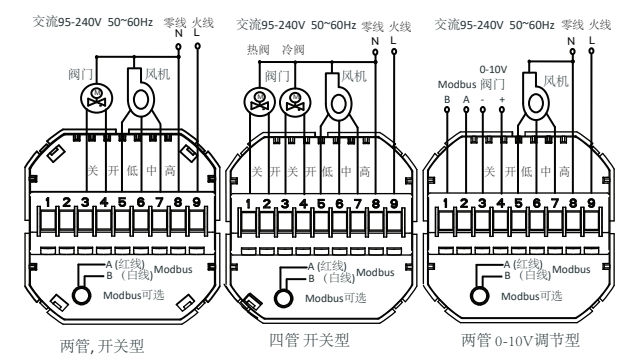

## 安装步骤

该产品适用安装在标准86型暗盒或欧洲60型暗盒上。 以下为欧式60型暗盒安装示意图,标准86盒安装方法与欧式 60型暗盒相同。

1.将电源、设备线正确与电源盒端子连接后,用螺丝刀将 螺丝穿过安装钢板固定于暗盒上。

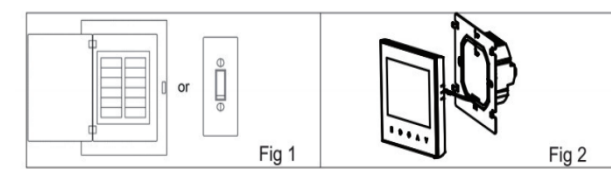

2.电源盒固定好后,将排线与操作面板连接。

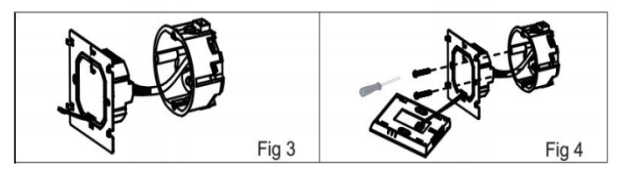

3.将操作面板靠住安装钢板,向下滑扣。 4.安装完毕

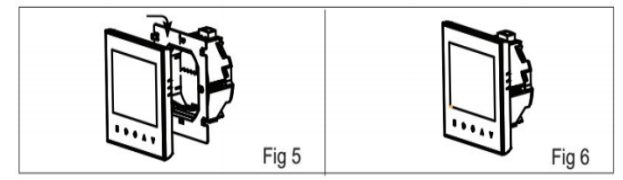

## 菜单功能操作

### 1.开关键

### 2、设定温度的调节

若需要调节必须重新编程。 (液晶屏幕下角有" 🥐"标志)

### 3、按键锁定设置(选配)

再同时按5秒以上解锁。

4、风速设定

5、制冷制热通风设定

6、手动模式和编程模式设定

7、手动模式和一周编程设置

## 一周编程编辑

工作日周期设置 五个周期和温度

周末周期设置 工作日设置方法一样。 时间段和4个温度.

按电源键,温控器打开,再按一次电源键,温控器电源关闭

a.编程运行模式:运行时温度、时间和定时开关机不能调节,

b.手动模式:可在待机状态下通过 "◇》"直接设置。

" <sup>●</sup> "按键锁定状态,同时按" **◇ 》**"键5秒以上锁定面板,

依次按"会"键分别为:低速、中速、高速、自动风。

按" 需"键进行制冷、制热、通风三个状态的切换,在 通风状态下阀门为关闭状态,只风机送风。

长按"聞"键切换手动工作模式与编程工作模式选择 (屏幕显示"♥"为手动模式,显示编程房间为编程模式 按"◆"选择手动模式、按"◆"选择编程工作程模式。

长按"器"键切换至手动图标闪烁,按至"▲"确认手动 模式,按"♥"选择编程模式。

长按"器"键切换到手动图标闪烁,按"器"选择编程模式。 再按"器"时钟分钟调节,再按"器"键,再按可进行 小时和星期设置,按"≪≫"可设置相应的数值 继续按"器"键进入一周编程设定:

周期1设置:按"聞"直至编程模式下进行分钟调节,再按 " 册"进行小时调节,再按" 册"进行温度调节。按" ♦ ♥" 键设置相应数值(分钟、小时、星期。按"需"同理可设置其他

工作日周期设置结束后就可以设置周末的周期和温度,方法和

(共分3个编程日,每日4个周期,分别为"12345"工作日编程、 "6" "7"周末的5+1+1编程周期1-4的工作模式,每日有4个

另,温控器可在与Zigbee完成连接的情况下,通过手机或平板上的APP 软件进行编程设定(详情请参考背面Zigbee连接说明)。 编程功能出厂默认设定

| 编程周期 | 工作日 (周一至周五)<br>(12345显示于屏幕) |                   | 周<br>(6显示 | 六<br>在屏幕)         | 間日<br>(7显示在屏幕) |                   |
|------|-----------------------------|-------------------|-----------|-------------------|----------------|-------------------|
|      | 时间                          | 温度                | 时间        | 温度                | 时间             | 温度                |
| 周期1  | 06:00                       | 20 C              | 06:00     | 20 C              | 06:00          | 20°C              |
| 周期2  | 08:00                       | 15°C              | 08:00     | 15°C              | 08:00          | 15°C              |
| 周期3  | 17:00                       | 22 <sup>°</sup> C | 17:00     | 22 <sup>°</sup> C | 17:00          | 22 <sup>°</sup> C |
| 周期4  | 22:00                       | 15 °C             | 22:00     | 15 <sup>°</sup> C | 22:00          | 15°C              |

7.外置传感温度数据查询

长按♥键5秒,屏幕将会显示传感线温度情况。

8.恢复出厂设置

在手机APP中,进入温控器管理界面,点击右上角菜单,滑动屏幕至 底部、点击"恢复出厂设置"。

## Zigbee**功能**

### Zigbee连接说明

首次使用Zigbee温控器前,请先完成温控器和手机或管理设备 上的连接配置、以确保Zigbee功能的顺利使用。

### 步骤1: 下载APP (图 1-1)

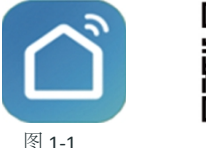

图 1-3

图 1-2 苹果设备用户请在苹果商店中搜索应用"柏益加智能" 或者扫描二维码(图1-2),进行下载并安装应用。 安卓设备用户请在豌豆荚手机助手搜索应用"柏益加智能" 或者扫描二维码(图1-2),进行下载并安装应用。

### 步骤2・注册账户

打开APP, 会跳出一个应用授权弹窗 (如图2-1), 点击确 认,进入登录/注册页面(如图2-2),点击"注册",输 入用户手机号码或者邮箱(如图2-3), "下一步", 获取 并填入验证码, 输入密码(如图2-4), "确认"以完成注 册,登录帐号。如果已有账户,请直接登录。

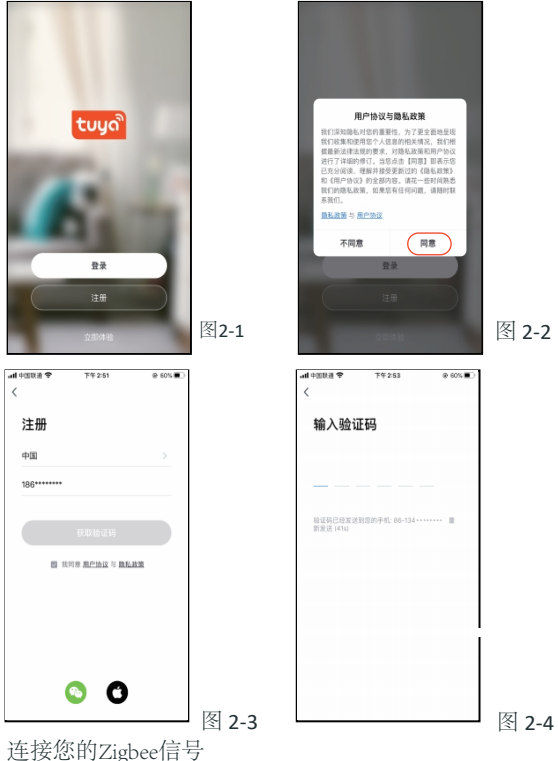

如果你的手机已经和ZigBee连接,请忽略此步骤。 如果你的手机第一次和ZigBee连接,请查看以下步骤: 首先保持你的ZigBee网关通电,长按按键,确认红灯快闪, 蓝灯长亮。

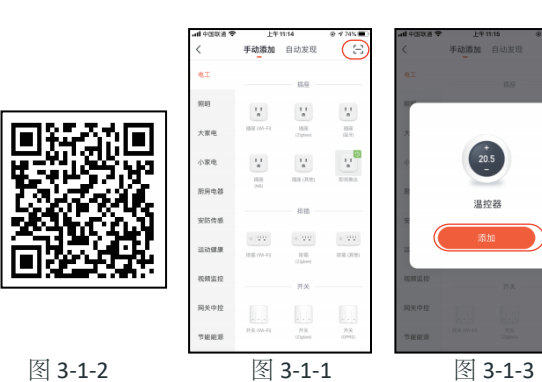

## 方法一:

点击APP右上角加号"加号(图片)"(图3-1)。 点击APP右上角加号"扫描二维码(图片)" (图3-1-1), 扫描下面的二维码(图3-1-2),会跳出添加恒温器的界面(图3-1-3), 点击"添加"。 方法二: 点击APP右上角加号"+"(图3-1), 选择小家电(图3-2), 选择温控器 (ZigBee) (图3-2)。 然后选择配置无线网关(图3-3), 点击"确认指示灯快闪"(图3-4), 请允许"定位"(图3-5), 输入wifi密码,将会进入连接网关(图3-6),完成网关配对 (图3-7)。 在APP下面点击"我的家",找到"无线智能Zigbee网关", 点击它,进入添加ZigBee设备: 点击"添加子设备"(图3-8)。

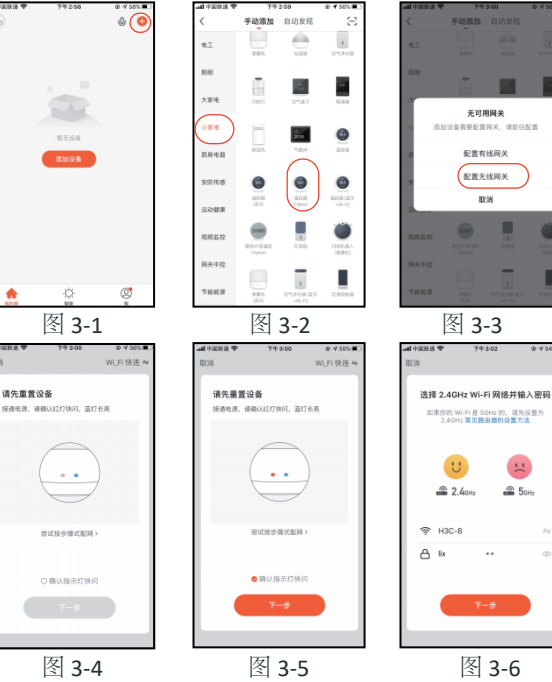

::

在温控器关机的情况下、长按"下键"8秒、屏幕将会亮、 你会看到屏幕和图标"wifi"会快速闪烁。 点击APP"点击灯在快闪"(图3-9), APP将会搜索恒温器 "正在发现附近的ZigBee设备" (图3-10),点击"完成" (图3-11), APP将会显示"添加成功", 你可以修改恒温 器名称(图3-12)。

注意:第一次连接成功,需要在温控器进行开机;APP控制温控器 会有2-3秒延时。

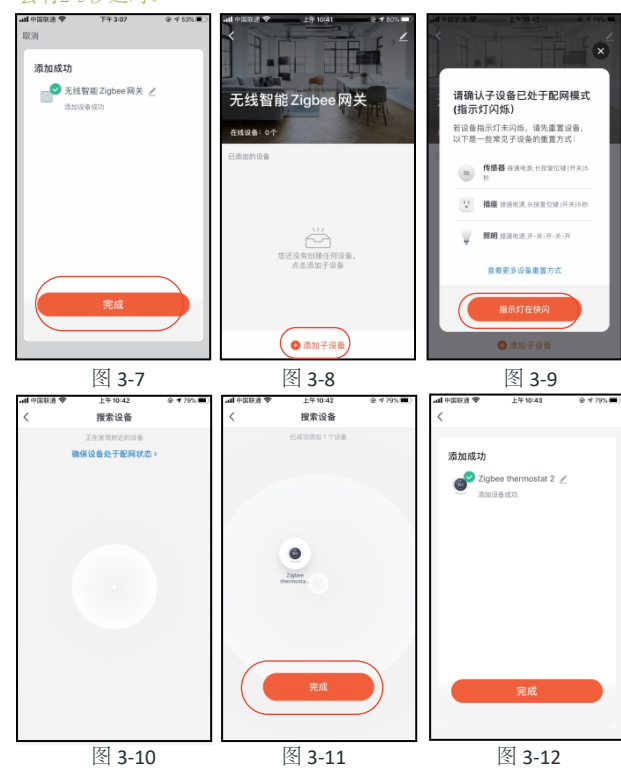

### APP使用

温控器成功链接Zigbee,用户所设置的温控器将显示在应用程 序上 (如图4-1) 点击下面对应的按钮设置你的温控器。

开机/关机键。屏幕有数字显示时,表示温控器处于开启 状态;屏幕没有数字显示时,表示温控器处于关闭状态。

设置,点击设置里有"童锁""温度校准""高温保护" ❷"盲区温度""传感器选择""阀门状态"等设置。

■ 手动模式, 该模式下, 温控器可以根据手动调节的温度进 Farent (即不使用编程预设的温度进行控温)。

编程模式,该模式下,温控器会按照编程预设的加热时间 └── 周期、温度进行控温。

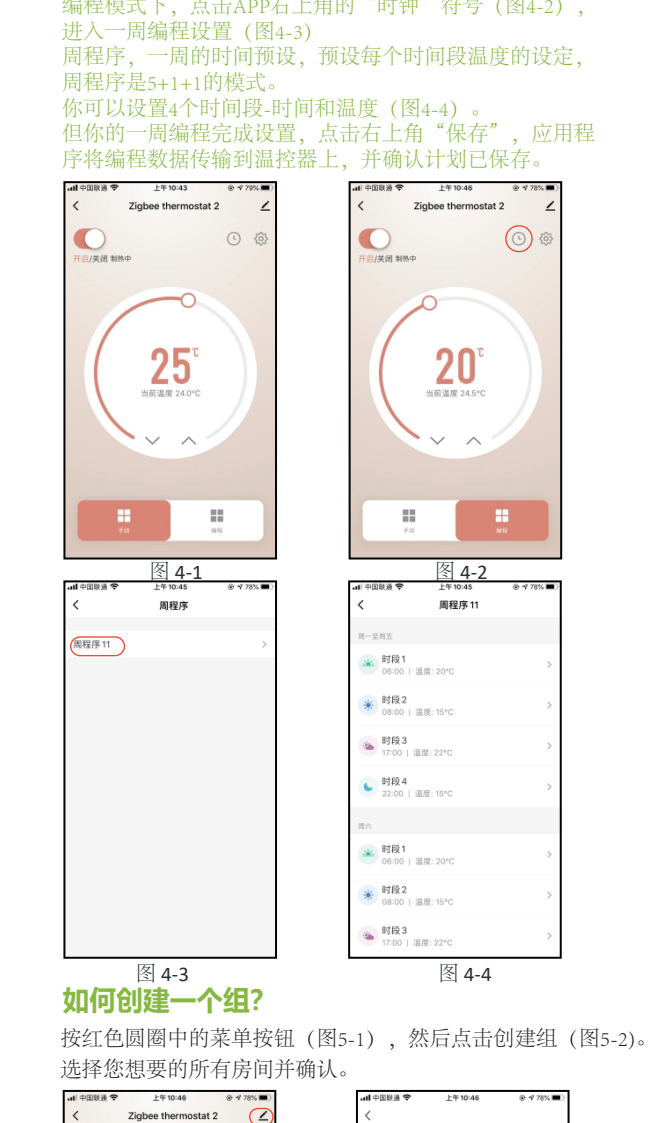

白/关闭 制热中 20 ....

图 5-1

编程模式下,点击APP右上角的"时钟"符号(图4-2),

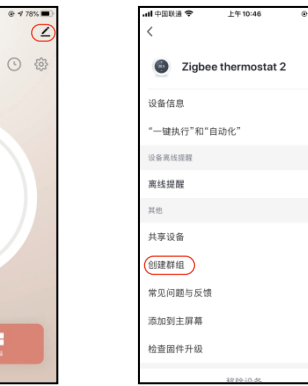

图 5-2

创建该组的人可以同时控制所有房间。注意除了创建组外,您还可以 在此菜单页中修改设备名称,共享设备,获取设备信息。(图6-1)

## 如何与家人共享设备?

方法1: 上面提到的方法。 方法2: 点击您主页右下方的个人资料(图6-1)。选择设备共享, 然后 添加您想要共享的帐户。 您可以在共享页面中看到您发送的共享帐户以及您共享的设备。 如果您是共享的人,则无需执行任何操作。

您可以添加尽可能多的房间。

### 如何将您的设备连接到Amazon Echo或Google Home?

在个人中心中,点击第三方接入使用页面。点击立即使用>(图6-2) 查看您的Amazon Echo或Google Home或天猫。 就巨你可以丢到揭佑止趣

| 中国联通 🗢 上午10:47      |                            |       | all中国联通 🗢                   | 上午 10:47                   | ⊕ √ 77%            |
|---------------------|----------------------------|-------|-----------------------------|----------------------------|--------------------|
|                     |                            |       | <                           | 帮助                         |                    |
| Zigbee thermostat 2 | $\underline{\checkmark} >$ |       | 无法分享原因                      | 1                          |                    |
| 备信息                 | >                          |       | 蓋牙 Mesh设备、<br>个设备的分享,需<br>作 | ZigBee设备、红外设<br>需要将相关设备同时分 | 备暂时不支持单<br>察才能够正常操 |
| 一键执行"和"自动化"         | >                          |       | 分享方法                        |                            |                    |
| 备高线提醒               |                            |       | 如果是家庭常用点<br>设备共享给他          | <b>1</b> 员,建议通过添加成         | 员的方式将所有            |
| <b>系线提醒</b>         |                            |       | 去添加家庭成员                     | )                          |                    |
| 他                   |                            |       |                             |                            |                    |
| 享设备                 | >                          |       |                             |                            |                    |
| 群组                  | >                          |       |                             |                            |                    |
| 见问题与反馈              | >                          |       |                             |                            |                    |
| 回到主屏幕               | >                          |       |                             |                            |                    |
| 查固件升级               | >                          |       |                             |                            |                    |
| · 按10:10.42         |                            | 図 6 1 |                             |                            |                    |

## 什么是智能场景以及如何使用它?

自定义您自己的个人场景以满足您的需求。

当您回家时自动打开恒温器(图7-2)。按 +按钮进入设置。 步骤1: 您可以设置温度低于20度的条件下, 然后单击保存。 条件:温度、气流质量、日出速度等 第二步: 添加一个任务。按 + 选择设备(电源, 设定温度, 锁定模式),

然后保存。如果要删除场景,在页面最后可按删除键删除。

### 注意: APP提示铃声可以在个人中心-声音中打开/关闭。 该声音与系统的默认设置相匹配。

### 常见异常处理

| No. | 现象          | 处理方法                 |  |  |  |
|-----|-------------|----------------------|--|--|--|
| 1   | 温控器打开但屏幕无显示 | 检查LCD面板和电源盒之间的端子是否松动 |  |  |  |
| 2   | 没有输出,但显示正常  | *使用新的液晶面板或电源盒来更换旧的   |  |  |  |
| 3   | 室温与实际温度不同   | 在高级设置第一项温度补偿进行调整     |  |  |  |

### 售后服务及保修期

您的恒温器自购买之日起保修24个月。服务超过保修期可能 额外收取费用。更多详情请直接与我们联系。